## Eingeben der Hausnummer

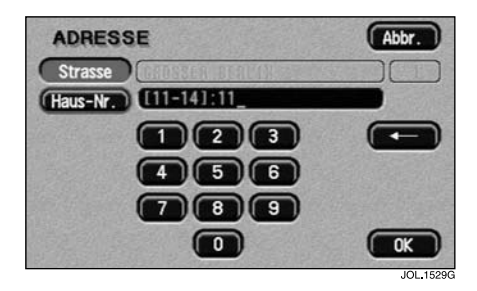

Es erscheint der Bildschirm mit der Zifferntastatur, auf dem der Hausnummernbereich für die ausgewählte Straße angezeigt wird.

• Die betreffende Hausnummer eingeben und **OK** berühren.

Zur Bestätigung der Adresse werden die Details zum Fahrtziel angezeigt.

## Hinweis:

- 1. Wird eine Liste mit Hausnummernbereichen angezeigt, den betreffenden Bereich auswählen.
- 2. Gibt es in der Straße keine Hausnummern, oder wenn die Hausnummer nicht bekannt ist, **OK** berühren. Jetzt wird die Mitte zwischen Anfang und Ende der Straße verwendet.

## REIHENFOLGE DER ADRESSENEINGABE

Das gerade beschriebene Beispiel zeigt, wie eine Adresse in der Reihenfolge Straßenname, Ort, Hausnummer eingegeben wird. In den meisten Fällen ist dies wohl die beste Methode, doch sind auch andere Vorgehensweisen möglich.

## Ortsnamen zuerst eingeben

Im folgenden Beispiel wird der Ortsname zuerst eingegeben.

 Aus dem Menü "Etappenziel Eintrag" Adresse auswählen.

Der Bildschirm mit den Buchstabentasten und der Meldung "Straßennamen eingeben" wird angezeigt.

• Die Taste Stadt berühren.

Auf dem Bildschirm erscheint die Meldung "Ortsnamen eingeben".

- Den betreffenden Ortsnamen (oder Bezirksnamen) eingeben.
- Die Taste Liste berühren.

Es erscheint die Liste der Ortsnamen, die aus den eingegebenen Buchstaben gebildet werden können.

• Den gewünschten Ort auswählen.

Der Bildschirm mit den Buchstabentasten und der Meldung "Straßennamen eingeben" wird angezeigt.

- Den betreffenden Straßennamen eingeben.
- Die Taste Liste berühren.

Es erscheint die Liste der Straßennamen, die aus den eingegebenen Buchstaben gebildet werden können.

Gewünschte Straße auswählen.

Der Bildschirm mit der Zifferntastatur für den möglichen Hausnummernbereich wird angezeigt.

- Die gewünschte Hausnummer eingeben.
- Die Taste OK berühren.

Zur Bestätigung der Adresse werden die Details zum Fahrtziel angezeigt.